## UNDERSKRIV AFTALE OM FJERNVARME VIA E-BOKS – KORT VEJLEDNING

Når I har tilmeldt jer aftalen og givet samtykke til at få sendt aftalen til underskrivning via e-Boks, så modtager I en besked fra e-Boks, når aftalen ligger klar til underskrift. Herefter gør I følgende:

1. Aftalen ligger som en mail i jeres e-Boks:

| Assentoft Forsyning A.m.b.a. | Aftale om fjernvarmelevering - endelig | 8. juni 2023 |
|------------------------------|----------------------------------------|--------------|
|                              | Underskriv Afvis                       |              |
|                              | Underskriv inden 22. juni 2023         |              |
|                              |                                        |              |

Bemærk, at her står også hvornår I skal underskrive inden – ellers udløber aftalen og skal gensendes, som en helt ny aftale.

2. Herefter klikker I på den røde boks, hvor der står "underskriv":

| Assentoft Forsyning A.m.b.a. | Aftale om fjernvarmelevering - endelig | 8. juni 2023 |
|------------------------------|----------------------------------------|--------------|
|                              | Underskriv Afvis                       |              |
|                              | Underskriv inden 22. juni 2023         |              |

## 3. Vælg herefter "MitID".

| d post  |           |                     |                |      | ~ |
|---------|-----------|---------------------|----------------|------|---|
|         | Aftale om | fjernvarmele        | evering - ende | elig | X |
|         | Vælg elel | ktronisk ID         |                |      |   |
| ⊘ Vé    | NEM ID    | NemID med nøglekort |                |      |   |
|         | Mit 10    | MitID               |                |      |   |
| enest   |           |                     |                |      |   |
| id dine |           |                     |                |      |   |
| e       |           |                     |                |      |   |
|         |           |                     |                |      |   |
| e       |           |                     |                |      |   |
|         |           |                     |                |      |   |
|         |           |                     |                |      |   |
| e       |           |                     |                |      |   |
|         |           |                     |                |      |   |
| e       |           |                     |                | Luk  |   |
| 17      |           |                     |                |      |   |

4. Åbn først aftalen ved at klikke her. Vær opmærksom på, at dette <u>SKAL</u> gøres, før I kan sætte flueben i "Jeg har læst og forstået dokumentet".

| ftala ana fi         | arrayarra alayaring andalig                                             |         |
|----------------------|-------------------------------------------------------------------------|---------|
| Itale om Ij          | ernvarmelevering - endelig                                              |         |
| MitID doku           | nentsianerina                                                           |         |
| Dette PDF-dokument/e | er klar til signering. Du skal åbne og læse dokumentet, inden du kan gå | videre: |
| Aftale om fierny     | varmelevering - endelig                                                 |         |
|                      |                                                                         |         |
| 🔲 Jeg har læst og f  | orstået dokumentet.                                                     |         |
| 🖌 Signér             | 🗱 Afbryd                                                                |         |
|                      |                                                                         |         |
|                      |                                                                         |         |
|                      |                                                                         |         |
|                      |                                                                         |         |
|                      |                                                                         |         |
|                      |                                                                         |         |
|                      |                                                                         |         |
|                      | Luk                                                                     |         |
|                      |                                                                         |         |

5. Sæt flueben i "Jeg har læst og forstået dokumentet" og klik på "Signér".

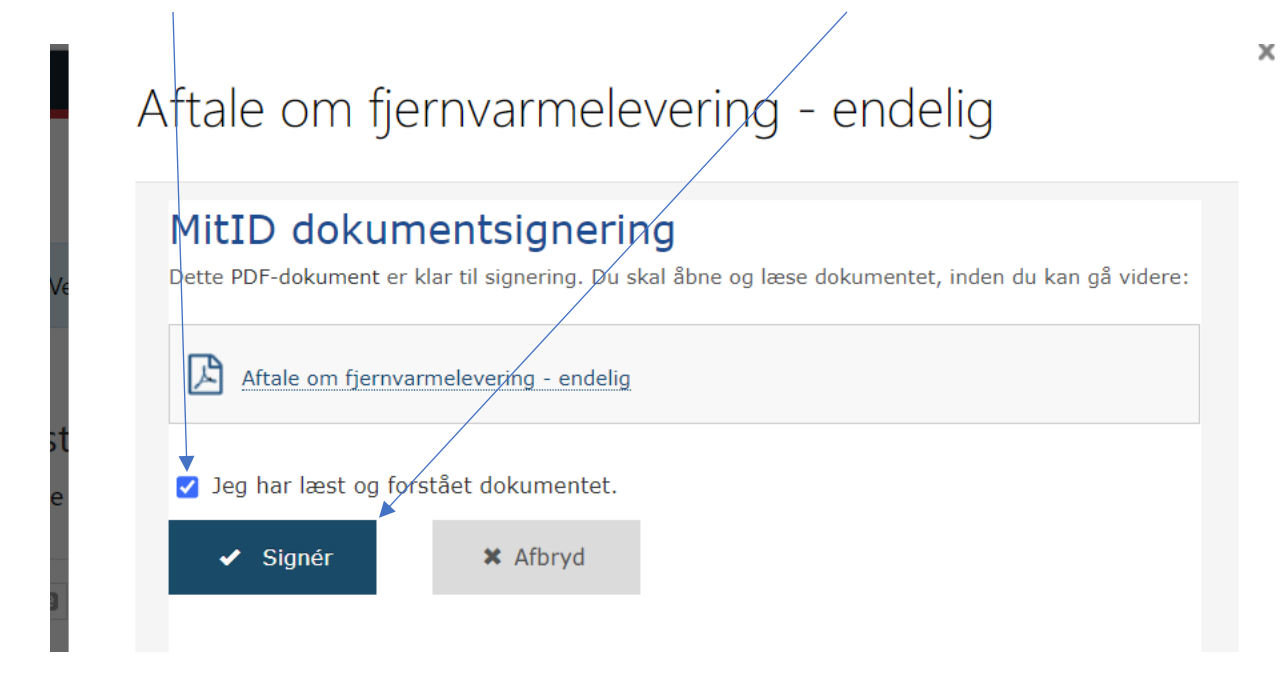

6. I skal herefter bekræfte med jeres MitID, med bruger-ID, login mv.

| BRUGER-ID ⑦               |    |
|---------------------------|----|
| _                         |    |
|                           |    |
| FORTSÆT                   |    |
| (i) Glemt bruger-ID?      |    |
| •                         |    |
|                           |    |
|                           |    |
|                           |    |
|                           |    |
| Husk mig hos e-Boks Nordi | ic |

7. Herefter står der nu i jeres e-Boks, at jeres "*underskrift er under behandling*". Dette er helt normalt, og efter lidt tid, vil dette ændre sig til "*Underskrevet*", med dato for underskrift.

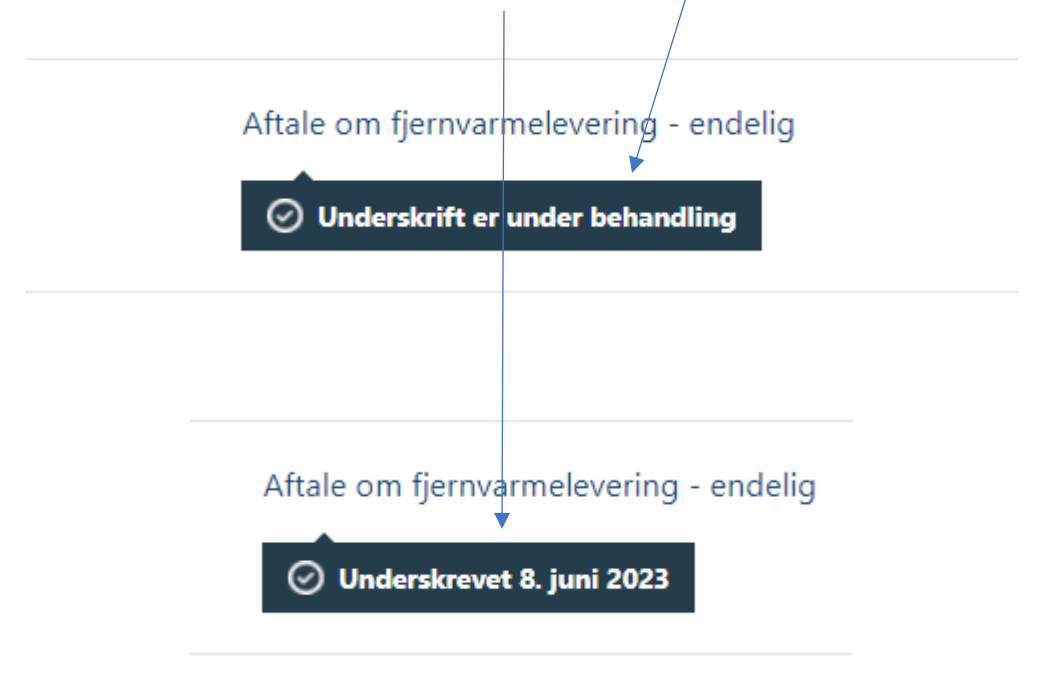

- Aftalen er hermed underskrevet korrekt, og der bliver automatisk sendt info til TLV-Forsyning om at aftalen er underskrevet. Herefter skal I ikke foretage jer mere.
   Bemærk, at der IKKE fremsendes en kvitteringsmail ved underskrift. Når aftalen har status "Underskrevet" i jeres e-Boks, så skal I ikke gøre mere.
- 9. **BEMÆRK!!!** Hvis I som virksomhed underskriver med jeres CVR-nummer, så skal I færdiggøre jeres underskrift ved at klikke på "Status".

## 4. Færdiggør underskrivning

Når dokumentet er fuldt underskrevet, skal virksomheden færdiggøre underskrivningen. Dette gøres ved at klikke på "Status".

| Boks.dk                                   | Find post      |                              | P             | ≡ Menu•         | Hjælp Log af                         |
|-------------------------------------------|----------------|------------------------------|---------------|-----------------|--------------------------------------|
| Mit overblik                              |                |                              |               |                 |                                      |
| <ul> <li>Vis min post i mapper</li> </ul> | Indbakke       |                              | Skriv ny post | 🗳 Tilmeld afsen | dere 🔥 Upload dokument               |
| 📩 Indbakke                                |                |                              |               |                 |                                      |
| 🐻 Ulæst post                              | 🗌 🔹 🐴 Besvar 🔿 | Videresend Arkivér 🗈 Flyt    | t 🗑 Slet      | Mere *          |                                      |
| Kladder                                   |                |                              |               |                 | iorter: efter dato (nyeste øverst) = |
| 📩 Sendt post                              | C a Roks test  | Singaring CVP Sand 2011      | 7.11.14 10.31 |                 | 15 000 2017                          |
| Slettet post                              | C) Constant    | Underskriv De                | leger Af      | is Status       | 1                                    |
| Opret mappe Mere •                        |                | Underskriv inden 15. decembe | x 2017        |                 |                                      |
| > Vis post efter afsender                 |                |                              |               |                 |                                      |